## ピット予約方法(スマートフォン版)

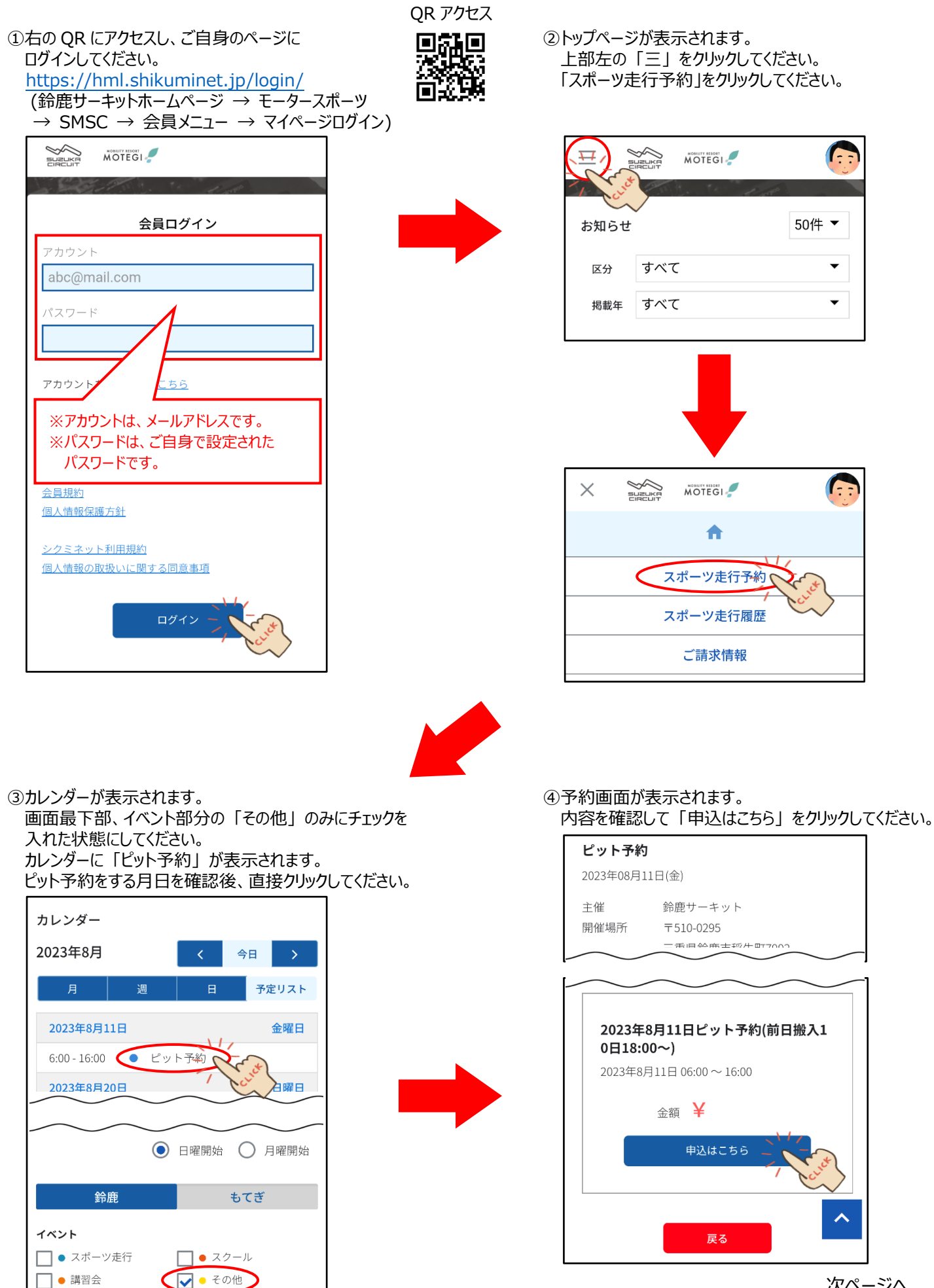

次ページへ

|                                       | 2023年8月11日ピット予約(前日搬入10日18:00~)                                    |
|---------------------------------------|-------------------------------------------------------------------|
|                                       |                                                                   |
| ピットメタ                                 | お申込み内容                                                            |
|                                       | 申込枚数 2枚                                                           |
| 開催日時 2023年8月11日 06:00 ~ 16:00         | 合計金額                                                              |
| 申込期間 2023年08月01日 00:00 ~ 07日<br>23:59 | その他 登録項目<br>※お申し込みは画面最下部の「同意して申                                   |
| チケット価格 円                              | 込」を押してください。<br>Q1: ピットを使用される(ピット割りに表記される)ガ<br>レージまたは使用者を入力してください。 |
| 展る 申し込む                               |                                                                   |
| Cure .                                | Q2: 希望ピット番号がある場合は、番号を入力して<br>ください。(希望に添えない場合があります)                |
|                                       |                                                                   |
|                                       | 戻る 同意して申込                                                         |
|                                       | Cure                                                              |

申し込みが自動的にキャンセルされます。

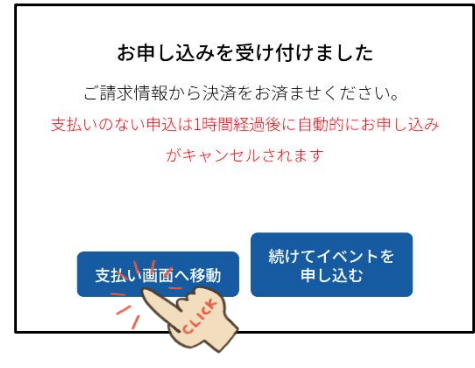

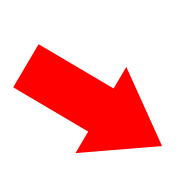

⑧ご請求内容画面が表示されます。 「決済する」をクリックして、支払い手続きに進んで

| ご請求内容                    |                                            |             |
|--------------------------|--------------------------------------------|-------------|
| 選択                       | ✓                                          |             |
| ご請求日:<br>イベント参<br>予約(前日掛 | 2023/08/04<br>加費:ピット予約(20<br>段入10日18:00~)) | 23年8月11日ピット |
|                          |                                            | 円           |
|                          |                                            |             |
|                          | 未決済                                        |             |

## ⑨お支払内容の確認およびお支払方法の選択画面が表示されます。

支払いは、「クレジットカード」と「コンビニエンスストア」のみとなります。※コンビニエンスストア決済の場合キャンセル不可となります。

| <b>ク又</b><br>イベント参加費:ピッ<br>023年8月11日ピット<br>日搬入10日18:00~)) | ム内谷のこで<br>- 予約(2<br>- 予約(前 | EDC<br>20,000円 |  |  |
|-----------------------------------------------------------|----------------------------|----------------|--|--|
| 合計                                                        | 1件                         | 20,000円        |  |  |
| お支払方法の選択                                                  |                            |                |  |  |
| お支払方                                                      | 法をご選択く                     | ださい            |  |  |
| ● クレジットカード                                                |                            |                |  |  |
| ○ □座振替                                                    |                            |                |  |  |
| $\bigcirc \exists$                                        | ンビニエンス                     | ストア            |  |  |
|                                                           |                            |                |  |  |
|                                                           |                            |                |  |  |
| ※)ご選択された内容に                                               | こ誤りがないか                    | ご確認の上、決済       |  |  |
| への進みてたさい。<br>※)決済にコンビニエン                                  | シスストアを選                    | 択された場合はキ       |  |  |
| ャンセル不可となります                                               | すのでご注意く                    | ださい。           |  |  |
| ※)決済をご利用の場合                                               | 合、お支払い明                    | 細への表示は、本       |  |  |
| システム「シクミネッ」                                               | - 」と表示され                   | ます。            |  |  |
| 戻る                                                        | ;                          | 決済する           |  |  |

●クレジットカード決済の場合 カード情報を入力後、「確認」→「決済する」を クリックしてください。 カード明細には、「シクミネット」名義でご利用履歴が 記載されます。

| お支払内容のご確認                                                                                                    |                                                     |                                                  |  |  |
|----------------------------------------------------------------------------------------------------|-----------------------------------------------------|--------------------------------------------------|--|--|
| イベント参加費:ピッ<br>023年8月11日ピット<br>日搬入10日18:00〜)                                                                                   | ット予約(2<br>>予約(前<br>)                                | 20,000円                                          |  |  |
| 合計                                                                                                    | 1件                                                  | 20,000円                                          |  |  |
| お支払方法の選択                                                                                                    |                                                     |                                                  |  |  |
| お支払方法をご選択ください                                                                                                    |                                                     |                                                  |  |  |
| ○ クレジットカード                                                                                                    |                                                     |                                                  |  |  |
| ○ □座振替                                                                                                    |                                                     |                                                  |  |  |
| ◎ コンビニエンスストア                                                                                                    |                                                     |                                                  |  |  |
|                                                                                                    |                                                     |                                                  |  |  |
| <ul> <li>※)ご選択された内容(<br/>へお進みください。</li> <li>※)決済にコンビニエン<br/>ャンセル不可となります。</li> <li>※)決済をご利用の場合</li> <li>システム「シクミネット</li> </ul> | こ誤りがないか<br>ンスストアを運<br>すのでご注意く<br>合、お支払い呼<br>ト」と表示され | いご確認の上、決済<br>訳された場合はキ<br>ださい。<br>細への表示は、本<br>ます。 |  |  |
| 戻る                                                                                                    |                                                     | * - Cue                                          |  |  |
| ビニエンスストアのサ                                                                                                    | 易合(キャ)                                              | ンセル不可)                                           |  |  |

●コンビニエンスストアの場合(キャンセル不可) 選択後「次へ」進むと、各ブランド(ローソン・ファミリーマート・ ミニストッフ°・セイコーマート)選択および追加情報の入力が 求められます。 必要情報を入力し、表示される支払い期限までに 支払いを完了させてください。 お支払い明細の表示には、「シクミネット」と表示 されます。

●申込(予約)時の注意点

1 アカウント(1 名)の予約で、4 輪は最大 3 ピット分まで、2 輪は最大 6 台分まで予約が可能となります。 ※4 輪は 1 ピット単位、2 輪は 1 ピット 3 台まで共有となります。 ※2 輪で 1 ピットを専有する場合は、3 台分予約が必要となります。 3 台分の予約された場合、1 ピットを 3 台以上でご使用いただくことも可能となります。

- ●申込(予約)期間について
   開催日の10日前0:00から4日前23:59まで
   例:8月30日が開催日の場合→8月20日0:00から8月26日23:59まで予約可能
   ※申込期間外の予約(受付)はできません。
- ●キャンセル規定

申込後~開催日 8 日前 23:59 まで・・・無料 開催日 7 日前 0:00~4 日前 23:59 まで・・・50% ← 予約は、4 日前 23:59 まで可能 開催日 3 日前 0:00 以降・・・100% ※コンビニエンスストア支払いの場合、支払い完了後の返金(払戻し)は一切ございません。

●前日搬入 ※予約をしていない場合は、前日搬入はできません。 ※前日搬入は、予約をいただいている方のみ可能とさせていただきます。 前日搬入可能時間は、会員ページ内の「お知らせ」ピット割り表に掲載させていただきます。

●当日搬入

- ※当日搬入される場合、予約が入っていないピットは無料で使用可能となります。 会員ページ内の「お知らせ」にピット割り表を掲載させていただきますので、搬入前にご確認ください。 すべてのピットが予約されている場合、ピットは使用いただけません。 ※予約ピットには、予約ピットと表示したパイロンを設置させていただきます。
- ●その他
  - ※ピット清掃は行いませんので、各自で清掃をお願いいたします。 ※ピットキーの貸出しはございません。